# CCDA Reconciliation via Inbound Direct Messaging

Last modified on 01/13/2025 3:03 pm EST

DrChrono has improved the efficiency of handling Inbound Direct Messages by enabling users to initiate CCDA reconciliation directly within the message. This enhancement significantly streamlines workflows, making it faster and easier to manage patient data. Additionally, users can now preview and save file attachments directly to the patient's chart, ensuring a more seamless and organized process for managing patient information.

## What is Direct Messaging?

Learn more about Setting Up Direct Messaging.

## Viewing incoming direct messages

- 1. Navigate to the message center
- 2. Scroll to Direct Messages in the left menu
- 3. Click Incoming Direct Messages

Users will be able to view all incoming messages along with files located in the attachment table.

| ALL MESSAGES                        | 0                | Back to Message   | s Mark as Unrea      | ad Archive Message | e |                     |  |                  | <                 | > Search Messages       | Q                          |
|-------------------------------------|------------------|-------------------|----------------------|--------------------|---|---------------------|--|------------------|-------------------|-------------------------|----------------------------|
| ➔ Incoming Messages                 | 12               |                   |                      |                    |   |                     |  |                  |                   |                         |                            |
| * Starred                           |                  | 🖧 [No Subjec      | t]                   |                    |   |                     |  |                  | Assign to ONC Pro | wider1a 🗸 as Open 🦄     | <ul> <li>Assign</li> </ul> |
| III All Messages                    | 20               |                   |                      |                    |   |                     |  |                  |                   |                         |                            |
| FAX                                 | 0                | From: oncprov2a@d | cengineering.qa.drch | hronodirect.com    |   |                     |  |                  |                   | Tuesday, February 13, 3 | 2024 2:59 PN               |
| ➔ Incoming Fax                      |                  |                   |                      |                    |   |                     |  |                  |                   |                         |                            |
| <ul> <li>Outgoing Fax</li> </ul>    |                  | Audit Log         |                      |                    |   |                     |  |                  |                   |                         | ~~~                        |
| LAB RESULTS                         | 0                |                   |                      |                    |   |                     |  |                  |                   |                         | $\sim$                     |
| ▲ Lab Results                       |                  | Malaa             |                      |                    |   |                     |  |                  |                   |                         |                            |
| ERX                                 | 0                | NOtes             |                      |                    |   |                     |  |                  |                   |                         |                            |
| S eRx Requests                      |                  |                   |                      |                    |   |                     |  |                  |                   |                         |                            |
| S eRx Cancel                        |                  |                   |                      |                    | 4 |                     |  |                  |                   |                         |                            |
| REFERRALS                           | 0                | + Add             |                      |                    |   |                     |  |                  |                   |                         |                            |
| Outbound Referrals                  |                  |                   |                      |                    |   |                     |  |                  |                   |                         |                            |
| Contacts                            |                  |                   |                      |                    |   |                     |  |                  |                   |                         |                            |
| ONPATIENT                           | 0                | Lup nessage encer | 10]                  |                    |   |                     |  |                  |                   |                         |                            |
| Online Appointments                 |                  |                   |                      |                    |   |                     |  |                  |                   |                         |                            |
| <ul> <li>Patient Message</li> </ul> |                  | Attachmen         | ts                   |                    |   |                     |  |                  |                   |                         |                            |
| <ul> <li>Sent Message</li> </ul>    |                  |                   |                      |                    |   |                     |  |                  |                   |                         |                            |
| TASKS                               | TASKS NEW TASK O |                   | Description          |                    |   | Saved Status Action |  |                  |                   |                         |                            |
| ≡ My Tasks                          |                  |                   |                      |                    |   |                     |  |                  |                   |                         |                            |
| DIRECT MESSAGES                     | 0                | 12/10/23          | GuyBridges.          | .xml               |   |                     |  | O Not Saved      |                   | <b>Preview and Save</b> |                            |
| III Incoming Direct Mess            | ages 🚯           |                   |                      |                    |   |                     |  |                  |                   |                         |                            |
| III Outbound Direct Mess            | ages             | 12/10/23          | GuyBridges.          | .xml               |   |                     |  | ⊗ Unable to Save |                   | Preview and Save        |                            |
| Reorder m                           | nonu             | 12/10/23          | GuyBridges.          | .xml               |   |                     |  | ⊘ Saved          |                   |                         |                            |
|                                     |                  | 12/10/23          | GuyBridges.          | PDF                |   |                     |  | O Not Saved      | Download          | Preview and Save        |                            |
|                                     |                  | 12/10/23          | GuyBridges.I         | PDF                |   |                     |  | ⊘ Saved          |                   | Download                |                            |

#### Incoming direct message attachment table

The attachment table stores both non-CCDA and CCDA files.

- Upload date date that the file was uploaded.
- Description the type of attachment (i.e. pdf-image, XML-CCDA).
- Saved status displays if the file was not saved, saved, or unable to save to the patient's chart.
- Action option to (Non-CCDA) preview, download and save, (CCDA) preview and save.

## **Attachment file actions**

## Non-CCDA attachment files

Preview and Save—clicking preview and save under the actions column will direct the user to the preview attachment screen, where they can preview, select a patient to associate, and create a tag and description to save to the patient's chart. The attachment will be saved to the documents section in the patient chart as well as downloaded to the user's personal device (i.e. computer, laptop, etc)

| The option to download is only for Non-CCDA files. |
|----------------------------------------------------|
|----------------------------------------------------|

| Patient<br>Patient Previous Name       |                                                                                        |                  |                               |     |  |  |
|----------------------------------------|----------------------------------------------------------------------------------------|------------------|-------------------------------|-----|--|--|
| Date of birth<br>Race                  |                                                                                        | Sex<br>Ethnicity | N/A<br>Not Hispanic or Latino |     |  |  |
| Contact info                           |                                                                                        | Previous Address | Home:                         |     |  |  |
|                                        |                                                                                        |                  |                               |     |  |  |
| Preferred Language<br>Patient IDs      |                                                                                        |                  |                               |     |  |  |
| Document Created                       | March 22, 2024, 10:22:16, EST                                                          |                  |                               |     |  |  |
| Care provision<br>Performer            | from July 28, 2023, 16:24:45, EST to March 22, 2024, 10:22:16, EST<br>Carly Kakasuleff |                  |                               |     |  |  |
| Author<br>Contact info                 |                                                                                        |                  |                               |     |  |  |
|                                        |                                                                                        |                  |                               |     |  |  |
| Document maintained by<br>Contact info |                                                                                        |                  |                               |     |  |  |
| Select Patient                         |                                                                                        |                  |                               |     |  |  |
| Guy Bridges                            |                                                                                        |                  |                               | × - |  |  |
| Tags                                   |                                                                                        |                  |                               |     |  |  |
| Comma Separated                        |                                                                                        |                  |                               |     |  |  |
| Description                            |                                                                                        |                  |                               |     |  |  |
| Description of Document                |                                                                                        |                  |                               |     |  |  |
|                                        |                                                                                        |                  |                               |     |  |  |

If there is an issue saving the file, the user will see a "not saved" status and receive an Unable to Save error message.

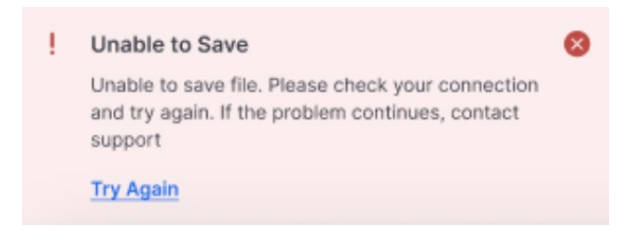

## CCDA attachment files

Clicking preview and save under the actions column will direct the user to preview the CCDA document before uploading. Users can enter important clinical record information such as patient name, transition of care, date, if data is structured, lab results processed, and type of documents.

When typing a name in the select patient field, a drop-down will list suggested patients that match the demographics in the CCDA file. The user will have to select the correct patient.

The "Select Patient" field will be grayed out when uploading from the Clinical Dashboard, as the patient will already be pre-selected.

| Import Clinical Reco | d:                                                                             |                                                                                         |                |
|----------------------|--------------------------------------------------------------------------------|-----------------------------------------------------------------------------------------|----------------|
| Select Patient       | Test2 Patient                                                                  |                                                                                         |                |
| Transition of Care   | · · ·                                                                          |                                                                                         |                |
| Date                 | Date of                                                                        | f document, necessary to put this document in the patient's timeline.                   |                |
| Description          | Descript                                                                       | ption of document.                                                                      |                |
| Is structured data   | If true, is lab result and should be automatically added to patient lab result | It sets after finalizing. For C-CDA it will import medications, allergies and problems. |                |
| Lab result processed | If true, lab has been processed and should not be reprocessed.                 |                                                                                         |                |
| Type of document     | C-CDA — Consolidated Clinical Document Architecti 🗸 Optional                   | al Description of document.                                                             |                |
|                      | Cancel Finalize File Finalize File & Start Reconciliation                      | 1                                                                                       |                |
| Preview Imported C   | inical Document                                                                |                                                                                         |                |
| Re-order sections Ch | ck for Firons                                                                  |                                                                                         | Toggle Preview |

After entering the clinical record data, you can Cancel, Save to Patient (chart), or Save and Start Reconciliation.

|                                                                                                    | Record                                                                                                    |                                                                      |                                                         |   |
|----------------------------------------------------------------------------------------------------|----------------------------------------------------------------------------------------------------|----------------------------------------------------------------------|---------------------------------------------------------|---|
| Select Patient                                                                                                    |                                                                                                    |                                                                      |                                                         |   |
|                                                                                                    |                                                                                                    | *                                                                    |                                                         |   |
| Transition of Care                                                                                                    |                                                                                                    |                                                                      |                                                         |   |
|                                                                                                    |                                                                                                    |                                                                      |                                                         |   |
| Date                                                                                                    |                                                                                                    |                                                                      |                                                         |   |
| Date of Document, necessary to p                                                                                                    | ut this document in the patient timeline                                                                                                    |                                                                      |                                                         |   |
|                                                                                                    |                                                                                                    |                                                                      |                                                         |   |
| Description<br>Description of Document                                                                                                    |                                                                                                    |                                                                      |                                                         |   |
|                                                                                                    |                                                                                                    |                                                                      |                                                         |   |
| Is Structured Data                                                                                                    |                                                                                                    |                                                                      |                                                         |   |
| If selected, is lab results a<br>For C-CDA it will import m                                                                                                    | and should be automatically added to patient lab resu<br>redications, allergies and problems.                                                                                                    | lts sets after finalizing.                                           |                                                         |   |
| Lab Results Processed                                                                                                    |                                                                                                    |                                                                      |                                                         |   |
| If Selected, lab has been                                                                                                    | processed and should not be reprocessed                                                                                                    |                                                                      |                                                         |   |
| Type of Document                                                                                                    |                                                                                                    |                                                                      |                                                         |   |
| Optional description of document                                                                                                    |                                                                                                    |                                                                      |                                                         |   |
|                                                                                                    |                                                                                                    | •                                                                    |                                                         |   |
| By clicking "Save and Start Record<br>the CCDA file again and make char                                                                                                    | illiation", you are merging patient data to your chart. If you mis                                                                                                    | s something you can re-upload                                        |                                                         |   |
| Cancel Save to Patie                                                                                                    | ant Save and Start Reconciliation                                                                                                    |                                                                      |                                                         |   |
|                                                                                                    |                                                                                                    |                                                                      |                                                         |   |
|                                                                                                    |                                                                                                    |                                                                      |                                                         |   |
| D                                                                                                    |                                                                                                    |                                                                      |                                                         |   |
| Preview Important                                                                                                    | Clinical Document                                                                                                    |                                                                      |                                                         | Т |
| Preview Important                                                                                                    | Clinical Document                                                                                                    |                                                                      |                                                         | т |
| Preview Important                                                                                                    | Clinical Document                                                                                                    |                                                                      |                                                         | Т |
| Preview Important<br>Check for Errors                                                                                                    | Clinical Document<br>order Sections<br>Guy Bridges                                                                                                    |                                                                      |                                                         | Т |
| Preview Important<br>Check for Errors Re-<br>Patient<br>Patient Previous Name<br>Date of birth                                                                                                    | Clinical Document order Sections Guy Bridges November 7, 1998                                                                                                    | Sex                                                                  | Male                                                    | Т |
| Preview Important<br>Check for Errors Re-<br>Patient<br>Patient Previous Name<br>Date of birth<br>Race                                                                                            | Clinical Document order Sections Guy Bridges November 7, 1998 Native Hawalian or Other Pacific Islander Unknows                                                                                                    | Sex<br>Ethnicity                                                     | Male<br>Not Hispanic or Latino                          | Т |
| Preview Important<br>Check for Errors Rev<br>Patient<br>Patient Previous Name<br>Date of birth<br>Race<br>Contact info                                                                            | Clinical Document order Sections Guy Bridges Guy Bridges November 7, 1998 Native Hawailian or Other Pacific Islander Unknown Primary Home:                                                                                                    | Sex<br>Ethnicity<br>Previous Address                                 | Male<br>Not Hispanic or Latino<br>address not available | T |
| Preview Important<br>Check for Errors Re-<br>Patient<br>Patient Previous Name<br>Date of birth<br>Race<br>Contact info                                                                            | Clinical Document order Sections Guy Bridges November 7, 1998 Native Hawaiian or Other Pacific Islander Unknown Primary Home 4441 Adrianna Harbors Hills                                                                                                    | Sex<br>Ethnicity<br>Previous Address                                 | Male<br>Not Hispanic or Latino<br>address not available | T |
| Preview Important<br>Check for Errors Re-<br>Patient<br>Patient Previous Name<br>Date of Dirth<br>Race<br>Contact info                                                                            | Clinical Document order Sections Guy Bridges Guy Bridges Notwerber 7, 1998 Native Hawaiian or Other Pacific Islander Unknown Primary Home: 4441 Adrianna Harbors Hills Darrelichester, MD 21029, US Tel (Primary Home): 44671470-156-5569                                                                                                    | Sex<br>Ethnicity<br>Previous Address                                 | Male<br>Not Hispanic or Latino<br>address not available | T |
| Preview Important<br>Check for Errors Re-<br>Patient<br>Patient Previous Name<br>Date of birth<br>Race<br>Contact info<br>Preferred Language                                                      | Clinical Document order Sections Guy Bridges Guy Bridges Notive Havailian or Other Pacific Islander Unknown Primary Home: 4414 Admana Harbors Hills Darrelichester, MD 21029, US Tel (Primary Home): +17(77)-175-7569 Information not available                                                                                                    | Sex<br>Ethnicity<br>Previous Address                                 | Male<br>Not Hispanic or Latino<br>address not available | 1 |
| Preview Important<br>Check for Errors Re-<br>Patient<br>Patient Previous Name<br>Date of birth<br>Race<br>Contact info<br>Preferred Language<br>Patient IDs                                       | Clinical Document order Sections Guy Bridges Guy Bridges November 7, 1996 Native Hawilian or Other Pacific Islander Unknown Primary Home: 4441 Adrianna Harbors Hills Darrelichester, MD 21029, US Tel (Primary Home): +1(767)-175-7569 Information nd available 105150635 2.16.840.1.113883.3.7621                                                                                | Sex<br>Ethnicity<br>Previous Address                                 | Male<br>Not Hispanic or Latino<br>address not available | T |
| Preview Important<br>Check for Errors Re-<br>Patient<br>Patient Previous Name<br>Date of birth<br>Race<br>Contact Info<br>Preferred Language<br>Patient IDs<br>Document Created                   | Clinical Document order Sections Guy Bridges Guy Bridges Notwember 7, 1998 Native Hawailan of Other Pacific Islander Unknown Primary Home: 444 Adianna Harbors Hills Darrelichester, MD 21029, US Tel (Primary Home; 105150635 2.16.840.1.113883.3.7621 February 14, 2024, 09:49 33, EST                                                                                           | Sex<br>Ethnicity<br>Previous Address                                 | Male<br>Not Hispanic or Latino<br>address not available | T |
| Preview Important<br>Check for Errors Re-<br>Patient<br>Patient Previous Name<br>Date of birth<br>Race<br>Contact info<br>Preferred Language<br>Patient IDs<br>Document Created<br>Care provision | Clinical Document order Sections Guy Bridges Guy Bridges November 7, 1998 Native Hawilian or Other Pacific Islander Unknown Primary Home: 4441 Adrianna Harbors Hills Darrelichester, MD 21029, US Tel (Primary Home): +1(767)-175-7569 Information nd available 105150635 2.16.840.1.113883.3.7621 February 14, 2024, 09.49.33, EST from December 9, 2022, 14.19.55, EST to Febru | Sex<br>Ethnicity<br>Previous Address<br>arry 14, 2024, 09.49.33, EST | Male<br>Not Hispanic or Latino<br>address not available | T |

Learn more about C-CDA Importing and Reconciling Patient Data.